# 2024永續性產品與產業管理研討會 論文報名繳費系統說明 報名繳費網址:嘉南藥理大學出納繳費系統

https://exam.cnu.edu.tw/cnucash/111/indexB.asp

https://exam.cnu.edu.tw/cnucash/111/loginformB.asp

#### 옥 \Lambda ☆ 🗘 🏳 🗲

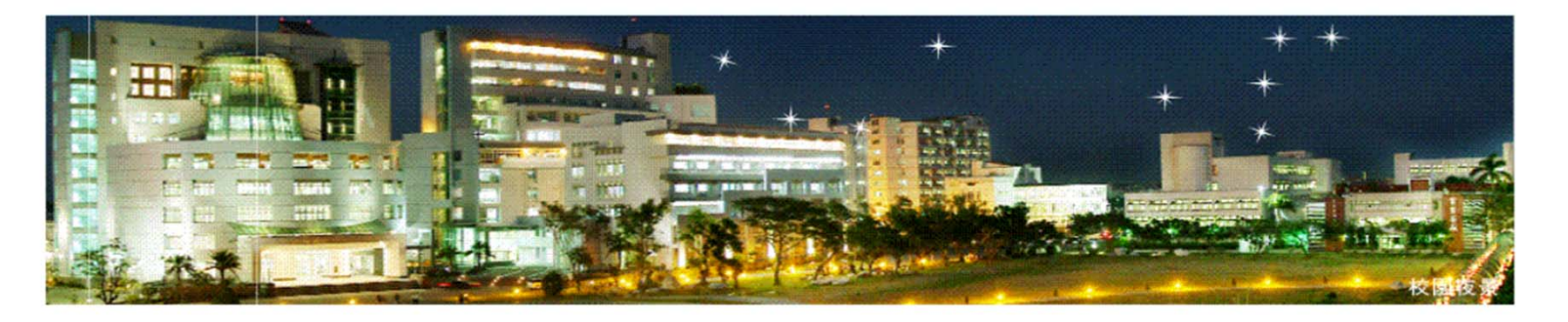

| 嘉南藥理大學出納繳費系統                                    | 輸入接受之"論文編號"送出                                        |
|-------------------------------------------------|------------------------------------------------------|
| 網路線上申請<br>申請字號:<br>注意事項:依個人申請字號統一辦理<br>* 登記申請說明 | 說明:每一篇投稿論文,經審查後接受,<br>研討會將提供作者一組論文編號,<br>例如:sspim001 |
| 送出                                              |                                                      |

| 查詢申 | 請進度及 | 繳費狀況 |
|-----|------|------|
|-----|------|------|

| 申請字號: |    |
|-------|----|
|       | 送出 |

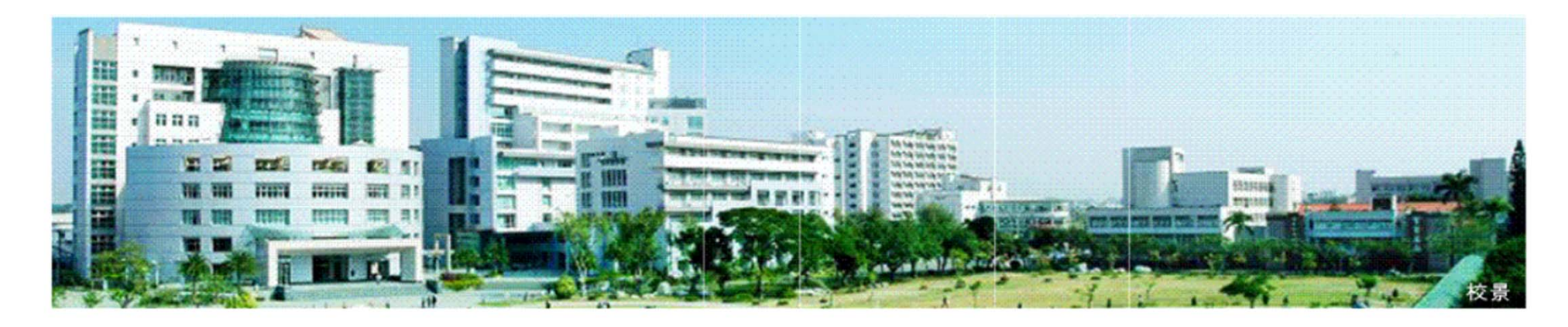

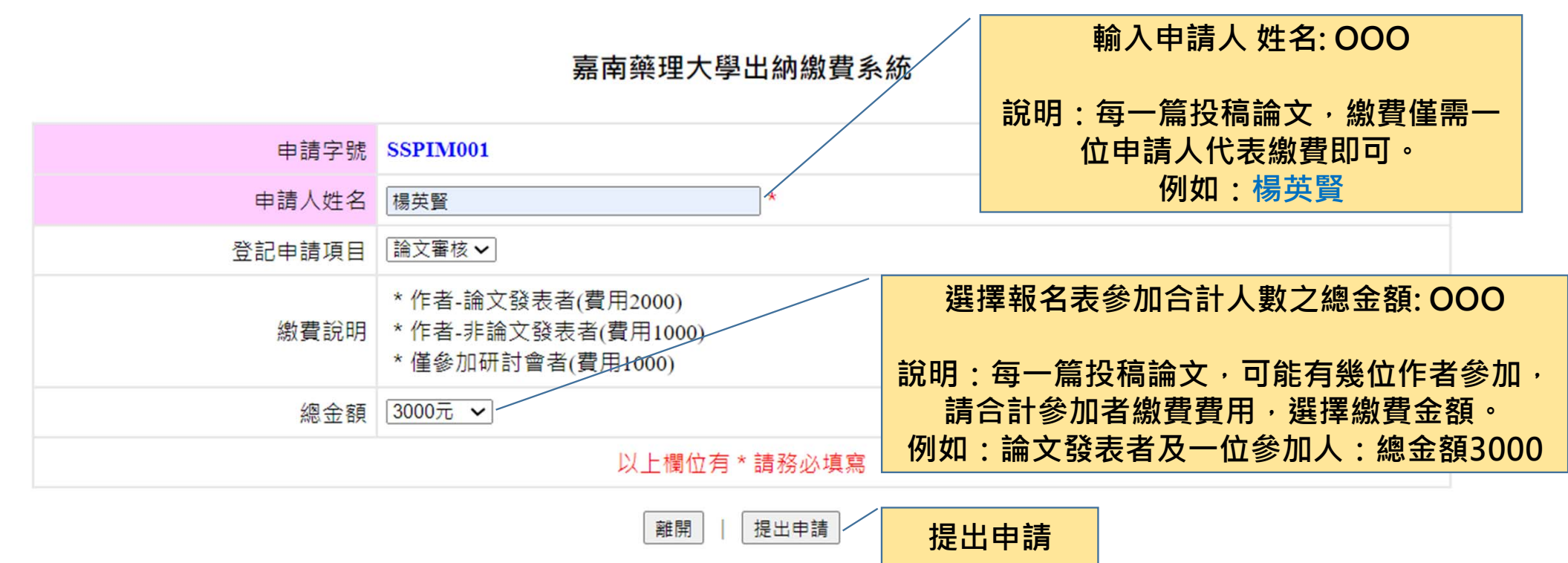

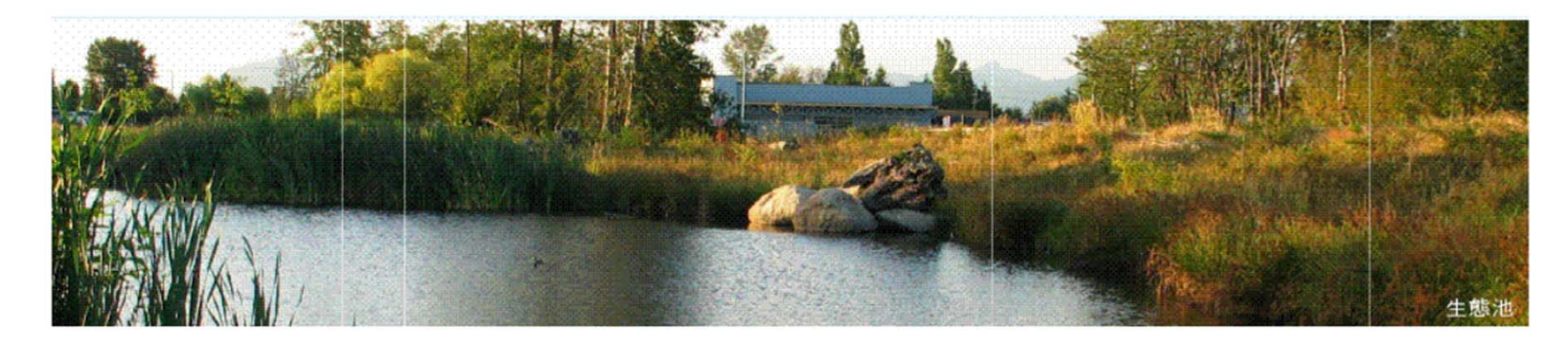

嘉南藥理大學出納繳費系統申請清冊

| 登記項目                                                                                                    | 申請字號     | 流水序號    | 姓名  | 總金額  | 1.線上填寫 | 2.繳費通知單 | 3.繳款狀況 | 4.受理資格 | 取淌作業 |
|----------------------------------------------------------------------------------------------------|----------|---------|-----|------|--------|---------|--------|--------|------|
| 論文審核                                                                                                    | SSPIM001 | 0380004 | 楊英賢 | 4000 | 己完成    | 列印通知單   | 未繳款    | 待審核    | 取消申請 |
| 論文審核                                                                                                    | SSPIM001 | 0380005 |     | 6000 |        |         | 已取消    |        |      |
| 論文審核                                                                                                    | SSPIM001 | 0380006 | 楊英賢 | 6000 | 己完成    | 列印通知單   | 未繳款    | 待審核    | 取消申請 |
| 論文審核                                                                                                    | SSPIM001 | 0380008 | 楊英賢 | 3000 | 己完成 /  | 列印通知單   | 未繳款    | 待審核    | 取消申請 |
| 列印前請選取 檔案(F) => 設定列印格式(U),   使用 Internet Explorer 9.0 (含)以上版本,請設定本網頁於:                                                      |          |         |     |      |        | 列印通知單   |        |        |      |
| 說明:每一篇投稿論文,同一個申請字號(論文編號),<br>可進行重複申請繳費列印通知書<br>例如:申請人第一繳交2000元,後來共同作者預定參<br>加,可使用相同"論文編號"重複第二次申請繳費。<br>即會產生兩筆繳費申請紀錄,再行繳費即可。 |          |         |     |      |        |         |        |        |      |

#### 嘉南藥理大學出納繳費系統繳費通知單

繳費方式

1、本次繳費作業與兆豐國際商業銀行(以下簡稱兆豐銀行)(銀行代號017)合作代收費用。

3、請持具有非約定歸帳功能之金融卡(不限本人)至金融機構自動櫃員機(ATM) 錄帳繳費,攝作流程如下:
 (1)將金融卡插入ATM
 (2)選擇「歸帳」或「跨行歸帳」(手續費自付)
 (3)輸入兆豐銀行代號「017」
 (4)選擇「非約定帳號」
 (5)輸入歸帳帳號(於網路報名系統取得之帳號,共14碼)
 (6)輸入歸帳金額為給數金額。
 (7)交易完成列即交易明細表(注意:請務必列印保留交易明細以供查驗)
 (8)請確認是否已歸帳成功

3、ATM轉帳繳費30分鐘後,請再次進入嘉南藥理大學出納繳費系統,查詢是否繳費轉帳成功。

4、如無法以金融卡轉帳者,也可以下列方式繳款

- a、兆豐銀行臨櫃辦理: 請持本繳費資訊至兆豐銀行各分行繳費
- b、跨行匯款(手續費自付): 至其他金融機構或鄧局辦理, 需填寫「跨行匯款單」
- c、至學校出納組繳款,承辦地點:行政大樓A203。

- 收款人帳號: 32003703800041 (共14 碼)
 - 收款人戶名: 嘉築學校財團法人嘉南築理大學
 - 收款銀行: 兆豐國際商業銀行台南分行
 - 匯款金額: 4000元

6、「交易明細表」或「跨行匯款單」即繳費收據,請妥為保存,以便日後若有疑義時核帳之用。

7、網路報名繳款時間:2024/2/23 17:00 前繳款。未於期限內完成繳費者,視同未完成報名手續。

※若有匯款操作上問題,營業期間內,請浛兆豐國際商業銀行台南分行電話:06-2292131分機:212-216

缴書資訊

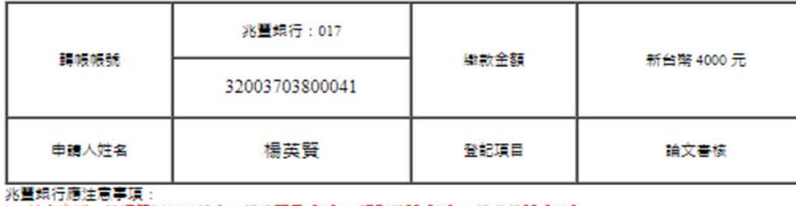

<sup>1、</sup>動入方式:講經業以0810動入;代收項目[3]、類別代號[Z]、代收代號[20] 2、總款方式:講校現金(1)、講號(2)能理,不要理以支票託收方式導款 3、當日若有細誤講以0810要正,不得以0000要正

列印 回上一頁

### 完成 列印通知單

#### 說明:

1.ATM轉帳繳費30 分鐘後,請再次進入嘉南藥理大學 出納繳費系統,查詢是否繳費轉帳成功。

#### 2.如無法以金融卡轉帳者,也可以下列方式繳款

- a、兆豐銀行臨櫃辦理:請持本繳費資訊至兆豐銀行 各分行繳費
- b、跨行匯款(手續費自付): 至其他金融機構或郵局辦理, 需填寫「跨行匯款單」
- c、至學校出納組繳款,承辦地點:行政大樓A203。

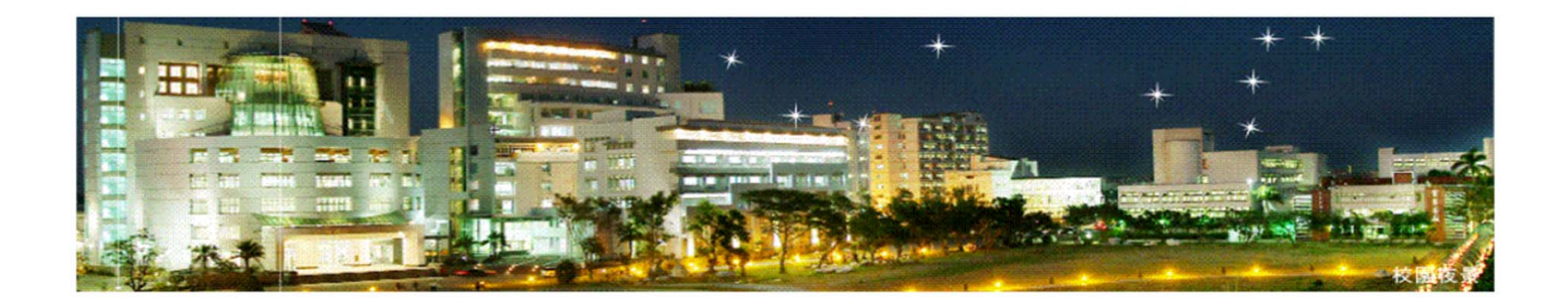

#### 嘉南藥理大學出納繳費系統

網路線上申請

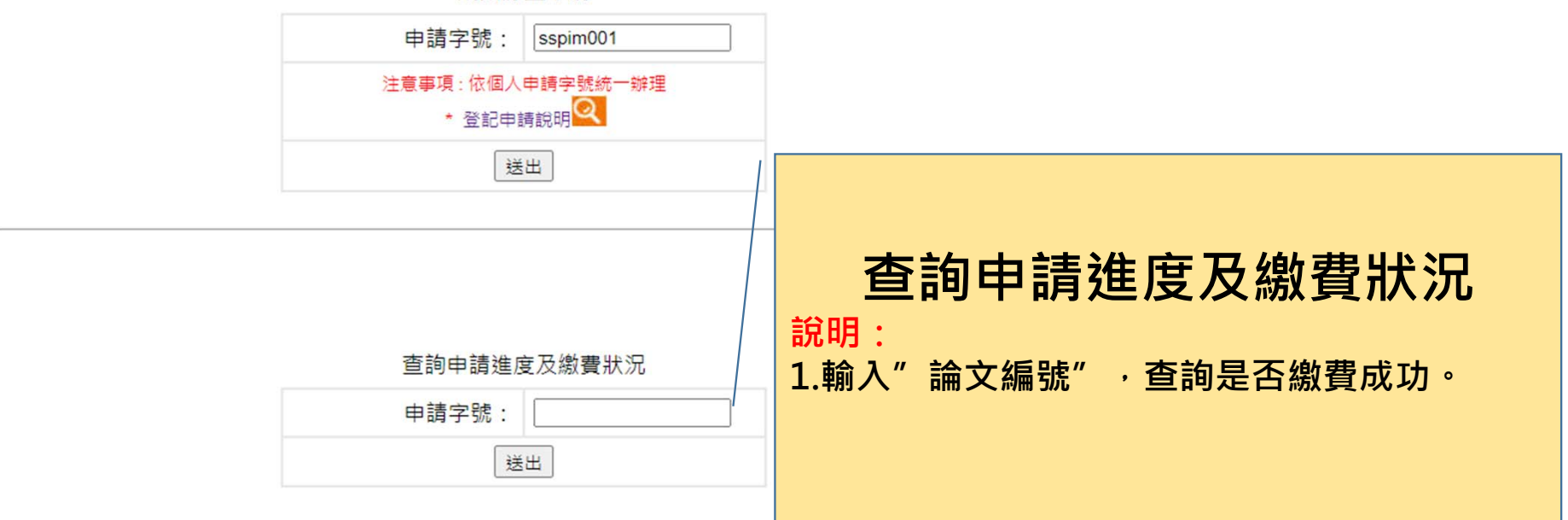

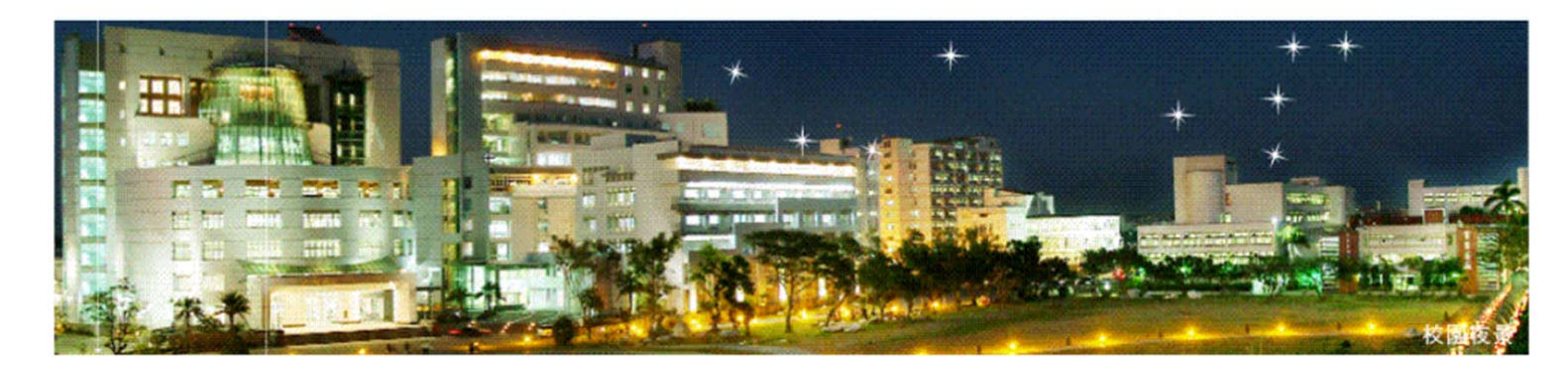

嘉南藥理大學出納繳費系統申請清冊

| 登記項目 | 申請字號     | 流水序號    | 姓名  | 總金額  | 1.線上填寫 | 2.繳費通知單 | 3.繳款狀況 | 4.受理資格 | 取消作業 |
|------|----------|---------|-----|------|--------|---------|--------|--------|------|
| 論文審核 | SSPIM001 | 0380004 | 楊英賢 | 4000 | 己完成    | 列印通知單   | 未繳款    | 待審核    | 取消申請 |
| 論文審核 | SSPIM001 | 0380005 |     | 6000 |        | /       | 已取消    |        |      |
| 論文審核 | SSPIM001 | 0380006 | 楊英賢 | 6000 | 己完成    | 列印通知單   | 未繳款    | 待審核    | 取淌申請 |
| 論文審核 | SSPIM001 | 0380008 | 楊英賢 | 3000 | 己完成    | 列印通知單   | 未繳款    | 待審核    | 取淌申請 |

列印前請選取 檔案(F) => 設定列印格式(U),設定列印格式的內容參考如下:

使用 Internet Explorer 9.0 (含)以上版本,請設定本網頁於招容性檢視下執行,以獲得最佳列印效果。
查詢繳費狀況

**說明:**可以經由查詢得知繳費入帳情形,由於 金融機構轉帳可能有時間延誤。請繳費後,保留 繳費單,等候作業時間,待系統完成即會顯示。 若查詢繳費完成,本研討會後端即可收到相關繳 費程序完成。

## 感謝您・若有任何問題・請再聯絡

### **聯絡人** 嘉南藥理大學 環境資源管理系 馮偉哲專員

連絡電話:06-2664911轉6400 E-mail:<u>sspim2024@mail.cnu.edu.tw</u> 地址:台南市仁德區二仁路一段60號